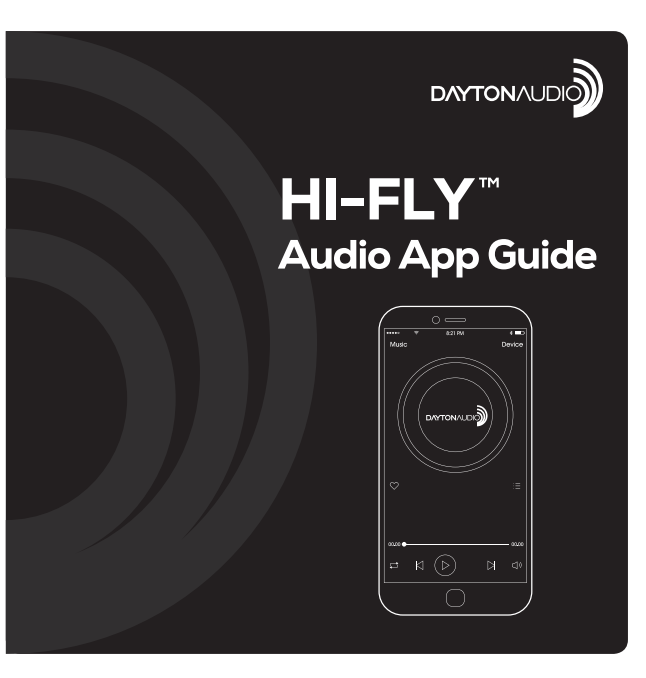

Dayton Audio®

Last Revised: 11/2/2016

| 1. Hi-Fly App Introduction<br>2. Device and Network Requirements | 4-5<br>6 |
|------------------------------------------------------------------|----------|
| 3. Setup                                                         | 6-9      |
| Initial setup or adding a device                                 | 6-7      |
| Alternate browser based Wi-Fi setup                              | 8-9      |
| 4. Music Menu                                                    | 10       |
| Favorites                                                        | 10       |
| My Music                                                         | 10       |
| Local Music                                                      | 10       |
| Local Search                                                     | 10       |
| Home Music Share                                                 | 11       |
| My Playlists                                                     | 11       |
| Recently Played                                                  | 11       |
| Presets                                                          | 11       |

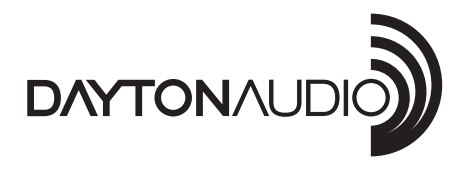

daytonaudio.com tel + 937.743.8248 info@daytonaudio.com 705 Pleasant Valley Dr. Springboro, OH 45066 USA

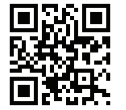

| 5. N | lusic Services                 | 12-15 |
|------|--------------------------------|-------|
|      | TTPod                          | 12    |
|      | Tuneln                         | 12    |
|      | DOUBAN                         | 12    |
|      | iHeartRadio                    | 12    |
|      | XIMALAYA                       | 13    |
|      | Spotify                        | 13    |
|      | QINGTINGFM                     | 13    |
|      | QQMusic                        | 13    |
|      | TIDAL                          | 14    |
|      | AirPlay                        | 14    |
|      | DLNA                           | 14    |
|      | Customize Menu (add or remove) | 15    |
| 6. N | /lulti-Room/Multi-Device       | 16    |
|      |                                |       |

### 1. Hi-Fly App Introduction Total Audio Control

The Dayton Audio Hi-Fly app turns your mobile device into a remote control for all your Wi-Fi audio devices in your home. With the Hi-Fly app you can stream music, listen to your favorite stations, group or ungroup speakers and select playback from different sources.

### **Multi-Room Audio**

With the Multi-Room Audio feature you can listen to music in sync on all your Wi-Fi connected speakers.

### **Multi-Channel Audio**

With the Multi-Channel Audio feature you can listen to any song on any speaker.

### **Favorites and Presets**

Save your songs to your Favorites list, save a Preset radio station or playlist for quick access to the music you listen to frequently.

### 5. Multi-Room (Multi-Device)

From the device list menu you can see the status and the settings of each device. Group or ungroup devices to create a Multi-Room synchronized audio system or choose a specific music source (solo) for each individual Wi-Fi audio device.

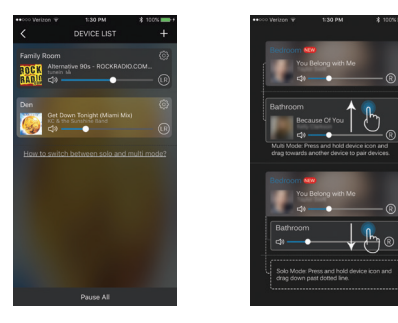

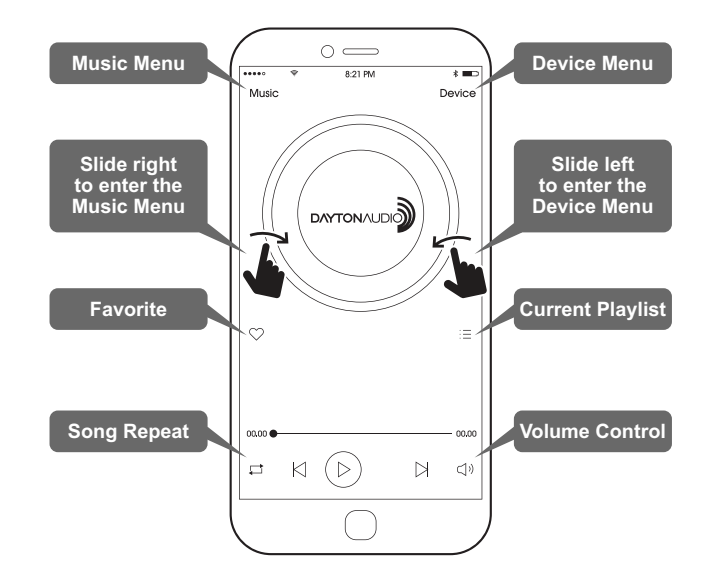

### 2. Device and Network Requirements Device Requirements

The Hi-Fly app version 2.8.1 is compatible with iPhone, iPod Touch and iPad devices running on iOS 6.0 or later and Android 2.3.3 or later.

### **Network Requirements**

- To use the Hi-Fly app on an Android or iOS device, a Wi-Fi Network is required.
- You need to know your Wi-Fi network SSIC (name) and password
- · Your network configuration should not be in isolation mode

### 3. Setup

### Initial Setup or Adding a Device

When the Hi-Fly app starts it will automatically scan your network for connected and compatible audio devices. If this is the first time setting up a Wi-Fi audio device press the Wi-Fi Setup Wizard button and follow the steps 1-4. If you are adding a device, start by pressing the add device (+) button in the device menu and follow the steps.

### Customize Music Services in Main Menu Add More Services

This feature allows you to customize the main music menu with only the music services that you use the most.

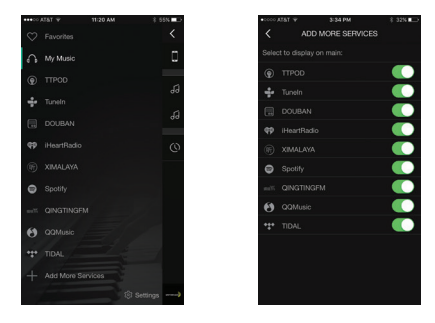

### \*\*\*

### TIDAL

TIDAL is a music streaming service with high fidelity sound quality, High Definition music streaming. Tidal account is required. **NOTE:** Currently only available on iOS.

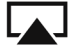

#### AirPlay

Using AirPlay on your iOS device you can stream music to your Wi-Fi audio device. To do this you need to ensure that your iOS device and the Wi-Fi audio device are connected to the same Wi-Fi network. Swipe up from the bottom of your iOS device to select your device for 'AirPlay'.

## Gdlna

Using DLNA on your Android device you can stream music to your Wi-Fi audio device. To do this you need to ensure that your Android device and the Wi-Fi audio device are connected to the same Wi-Fi network. Swipe up from the bottom of your iOS device to select your device for 'AirPlay'.

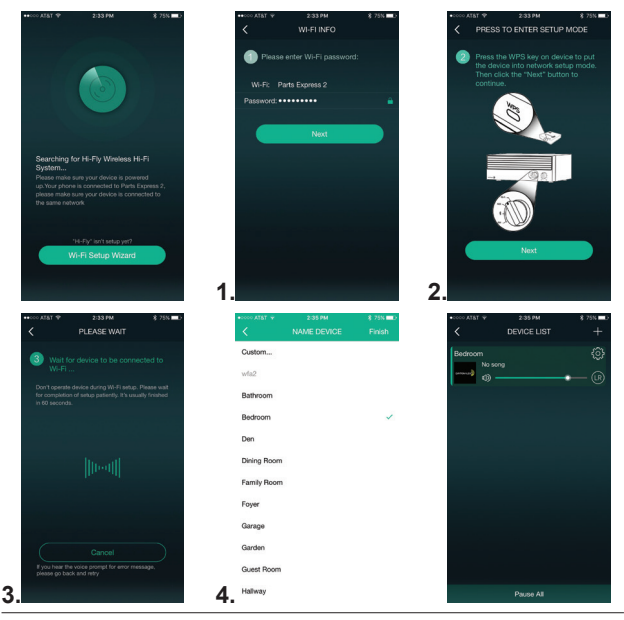

### Alternate Browser Based Wi-Fi Setup

If you are unable to connect your device using the Hi-Fly app, you will be prompted to use the alternate browser based setup method.

- Open the Wi-Fi menu on your Smartphone or Tablet and look for the Hi-Fly device Service Set Identifier (SSID), ex. "WFA2\_XXXX"
- 2. Select and connect your device to the Hi-Fly network SSID.
- 3. Open the web browser on your Smartphone or Tablet and input '10.10.10.254' in the browser. Once you are connected, select Wi-Fi from the browser menu.
- 4. Select your network from the list under the network tab and input your Wi-Fi password to connect.
- 5. Once you have connected your Wi-Fi audio device, go back to your mobile device Wi-Fi menu and ensure you are connected to your network and not the Wi-Fi audio device network.

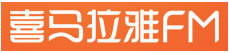

Ximalaya is a service that enables (Chinese) users to share audio and personal radio stations.

# Spotify

Spotify is a digital music service that gives you access to millions of songs.

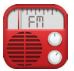

QingtingFM is a FM Internet radio for Pan-Chinese users, contents are in Chinese.

6

QQmusic is a music streaming service within mainland China, create playlists that you can share with your friends.

### 5. Music Services

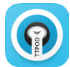

TTPod is a free Chinese professional cross platform music player for smartphones & tablets that plays music with live scrolling lyrics.

# + tunein

Listen to 100,000+ live radio stations, plus on-demand content like podcasts & shows anywhere you go.

## 豆瓣douban

Internet radio for Pan-Chinese users, contents are in Chinese.

### 🖗 i Heart RADIO

Free internet radio service live AM & FM radio or create custom stations from millions of artists.

| WI-F                                                                                                    | I SETUP TIMEOUT                                                                                                    | <       | Alternate Way                                                                                                    | to Setup                                                                                                    |   |
|----------------------------------------------------------------------------------------------------|----------------------------------------------------------------------------------------------------|---------|----------------------------------------------------------------------------------------------------|----------------------------------------------------------------------------------------------------|---|
|                                                                                                    |                                                                                                    |         |                                                                                                    |                                                                                                    |   |
|                                                                                                    | X                                                                                                    |         | Go to your device Wi-l<br>select the device to co                                                                                                    | Fi settings and<br>innect.                                                                                                    |   |
|                                                                                                    | Setur failed                                                                                                    |         |                                                                                                    |                                                                                                    |   |
|                                                                                                    |                                                                                                    |         | WFA2_9CFC                                                                                                    | • ≑ (ì                                                                                                    |   |
| Please follow                                                                                                    | the steps below to resolve                                                                                                    |         |                                                                                                    | <b>≜</b> 🗢 (Ì)                                                                                                    |   |
| 1.Please make                                                                                                    | sure the correct password is                                                                                                    |         |                                                                                                    | ≜ † (i)                                                                                                    |   |
| 2.Please make                                                                                                    |                                                                                                    |         |                                                                                                    | ≜ ≑ (j)                                                                                                    |   |
| 3.Please make                                                                                                    | sure the device is close to router                                                                                                    |         |                                                                                                    |                                                                                                    |   |
| 47 6420 020 0                                                                                                    |                                                                                                    |         | Come back to this App                                                                                                    |                                                                                                    |   |
| Alter                                                                                                    | mate Way to Setup                                                                                                    |         |                                                                                                    |                                                                                                    |   |
|                                                                                                    |                                                                                                    |         | Setting                                                                                                    | 3                                                                                                    |   |
|                                                                                                    |                                                                                                    |         |                                                                                                    |                                                                                                    |   |
|                                                                                                    |                                                                                                    |         |                                                                                                    |                                                                                                    |   |
| •••••• AZAT 🕈                                                                                                    | 10:22 AM 8 89%                                                                                                    | 1.      |                                                                                                    | ± 89N 🗰                                                                                                    | 2 |
| ••••• ATAT *                                                                                                    | 10:22 AM 8 89%<br>10.10.10.254<br>Status                                                                                                    |         |                                                                                                    | * ≉89% <b>=</b> 0<br>54 ℃                                                                                                    | 2 |
| C WR                                                                                                    | 10:22 AM \$ 891<br>10.10.10.254<br>Status<br>System Network                                                                                                    | . 1.    | • AT&T • 10:23 AM<br>10.10.10.2<br>Setting Welcom                                                                                                    | s ≉ aax <b>=</b> 5<br>54 C<br>e                                                                                                    | 2 |
| AZĂT      AZĂT      O WE     Status     Version Info                                                                                                    | 10.22 AM 8 899<br>10.10, 10.254<br>Status<br>System Network<br>rmation                                                                                                    | 1.      | • ATST • 90:23 AA<br>10.10.10.2<br>Setting Welcom<br>WLAN: Parts Express 2                                                                                                    | s 8 ess<br>54 C<br>e<br>connected                                                                                                    | 2 |
| ATAT      ATAT     ATAT     ATAT     ATAT     ATAT     ATAT     ATAT     ATAT                                                                                                    | 10:22 AM 8 894<br>10:10:10:254<br>Status<br>System Network<br>rmation<br>WFA2_CF88                                                                                                    | . 1.    | • ATST                                                                                                    | s sess to<br>54 C<br>e<br>connected                                                                                                    | 2 |
| AFST      WIR     Stotus     Version Info     SSID:     Device Name:                                                                                                    | 10-22 AM 8 89%<br>10.10.10.254<br>Status<br>System Meteorik<br>rmation<br>WFA2_CF88<br>Bathroom                                                                                                    | 1.      | • AT&T ♥ 90.23 AA<br>10.10.10.2<br>Setting Welcom<br>WLAN: Parts Express 2<br>Select A Wireless Networ<br>Messag                                                                                               | s ans s<br>54 c<br>connected                                                                                                    | 2 |
| ••••• ATAT ♥                                                                                                    | 10-22 AM 8 891<br>10.10.10.254<br>Status<br>System Meteorik<br>WFA2_CF88<br>Bathroom<br>en, us                                                                                                    |         | • AT&T ♥ 90:23 AA<br>10.10.10.2<br>Sening Welcom<br>WLAN: Parts Express 2<br>Select A Wireless Networ<br>Messag<br>Please Input wirele                                                                         | t \$ 83% to<br>54 C<br>e<br>connected<br>rk ()<br>ss password                                                                                                    | 2 |
| wis     conus     Version Info     SSID:     Device Name:     Language:     Firmware Version:                                                                                                    | 10.22.04 6 899<br>10.10.10.254<br>Status<br>System<br>WFA2_CF88<br>Bathroom<br>en_us<br>release 3.5.3223.0                                                                                                    |         | ATST * 50:33 AA<br>10.10.10.2<br>Senso Welcom<br>WLAR: Parts Express 2<br>Select A Wireless Tellwor<br>Messag<br>Please input wirele                                                                           | s ps<br>54 C<br>e<br>connected<br>ss password                                                                                                    | 2 |
| Wis     Zorun     Version Info     SSID:     Device Name:     Language:     Firmware     Firmware     Release Date:                                                                                                    | 1022 AM E BY<br>101010254<br>Status<br>Status<br>Status<br>MVFA2_CF88<br>Bathroom<br>en_us<br>release 3.5.222.0<br>20166623                                                                                                    | c<br>c  | A JET Y 1023 AA<br>10.10.10.2<br>Setter Welcom<br>WLAY: Parts Express 2<br>Setter LA Wireless Networ<br>Messag<br>Please input wirele<br>cancel                                                                | s ps<br>54 C<br>e<br>connected<br>ss password<br>connect                                                                                                    | 2 |
| Version Info SSID: Device Name: Language: Firmware Version: Release Date: UUID:                                                                                                    | 10.22 M E BNO<br>10.10.10.25 M E BNO<br>Seture<br>Seture<br>Seture<br>WVFA2_CF88<br>Bathroom<br>en_us<br>release 3.3223.0<br>20160623<br>FF900023A44BD469645                                                                                                    | C       | A JAY Y 3023 AA<br>10.10.10.2<br>Sense Welcom<br>WLAN: Parts Express 2<br>Setted A Wireless Networ<br>Messag<br>Piesas Input wireles<br>cancel<br>Liscorr.com                                                  | s password                                                                                                    | 2 |
| www.x2x1      v     www.     zoww     zoww     www.     zoww     www.     zoww     www.     www.  | 10:22:24 € 210<br>10:10:10:25 € 210<br>Status<br>Exerci 0 10:25 € 210<br>WFA2, CF83<br>Bithroom<br>Colleges<br>Colleges                                                                                                | C       | ANY DOUGHT                                                                                                    | s password                                                                                                    | 2 |
| were A231      were     were A231      were     were A231      were A231      were A231     were A231     were A331     were A331     wer | 10:22 AM<br>10:10:10:25 A<br>Status<br>Factor<br>Freedom<br>10:10:25 A<br>10:10:10:10<br>10:10:10:10<br>10:10:10<br>10:10:10<br>10:10:10<br>10:10:10<br>10:10:10:10<br>10:10:10:10<br>10:10:10:10:10<br>10:10:10:10:10:10<br>10:10:10:10:10:10:10<br>10:10:10:10:10:10:10<br>10:10:10:10:10:10:10<br>10:10:10:10:10:10<br>10:10:10:10:10:10:10<br>10:10:10:10:10:10:10<br>10:10:10:10:10:10<br>10:10:10:10:10:10<br>10:10:10:10:10:10<br>10:10:10:10:10:10<br>10:10:10:10:10:10<br>10:10:10:10:10<br>10:10:10:10:10<br>10:10:10:10:10<br>10:10:10:10:10<br>10:10:10:10<br>10:10:10:10<br>10:10:10:10<br>10:10:10<br>10:10:10<br>10:10:10<br>10:10:10<br>10:10:10<br>10:10:10<br>10:10:10<br>10:10:10<br>10:10:10<br>10:10<br>10:10:10<br>10:10<br>10 | 1.<br>c | ANY DODA A<br>10.10.102<br>Senso Weckers<br>WCAN: Parts Express 2<br>Select A Wireless Hetero<br>Messag<br>Please Input wirele<br>Cancel<br>Useorrato<br>Parts Express 1<br>PE Conference I<br>PE Conference I | s pasword<br>connected<br>connected<br>connected<br>connect<br>connect<br>connect<br>connect<br>connect<br>connect<br>connect<br>connect<br>connect<br>connected<br>connected<br>conn | 2 |

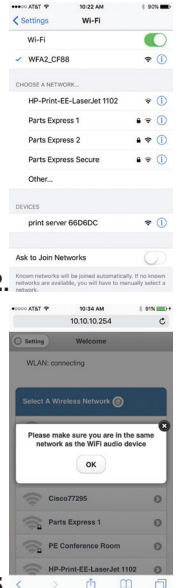

#### 4. Music Menu Favorites

This function allows you to save all your favorite songs in an easy to access list. Just click the heart symbol near the bottom left of the screen and the song will be added to your favorites list. From the music menu select favorites to view all your saved songs.

### My Music

### Local Music

Using the My Music menu, you can access local music on your iPhone, iPad or Android device.

### Local Search

From the music menu you can search for all your favorite songs and artists. Enter a song or artist name to search for all the related music.

### Home Music Share

If you have a NAS that supports DLNA connected to your network, the Hi-Fly app will search and find your music automatically. You can access and play this music using the Home Music Share menu.

### **My Playlists**

Create, edit and select your music playlists.

### **Recently Played**

You can view the songs you recently played and add them to your favorites or playlist.

### Presets

For quick access to your favorite stations or playlists, up to 6 presets can be saved by pressing the speaker icon. Access your saved presets in the device list through the settings menu icon.